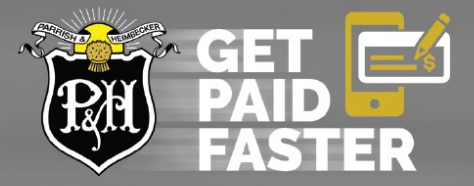

## How to get signed up with P&H Direct Deposit

P&H direct deposit has an easy-to-use, secure sign-up process. All you need is some standard banking information to complete the application. There are two methods to set up direct deposit: **1)** Online with DocuSign, a secure a secure online platform that we already use for P&H contracts, GPOs and other sensitive data and protected information. **2)** By email or fax. Please continue to page 3 for email/fax instructions.

## **Documents Required**

Before proceeding with filling out the forms online, please ensure you have the required banking information. You will require:

• A copy of a VOID Cheque or a letter from your bank confirming your banking details must be electronically attached. Banking information can be found on the bottom of your cheque.

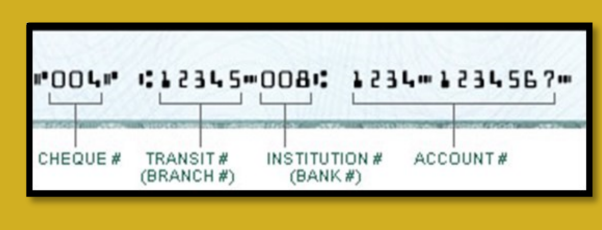

## **Online Application Process**

**STEP 1**: Click <u>here</u> - this link will take you to the *DocuSign* platform. Fill out your: **First and Last name** and **email**. Then click, **Submit**. You will receive an email indicating your application process has started.

STEP 2: Fill in the required information in the form – please note the following:

A. **Mandatory fields**: The form will not submit if any of the required fields are left blank *with exception to* the Signing Date at the bottom as it automatically generates the date once signed.

B. **Company Name**: This is your P&H Account Name. If you do not have a Company Name, this will be your First and Last Name.

**NOTE**: If the company name on your bank account differs than how the company name appears in your P&H account, please email <u>directdeposit@pandh.ca</u>.

C. **P&H Account #:** If you are unsure of your P&H Account # refer to a prior settlement document or cheque stub:

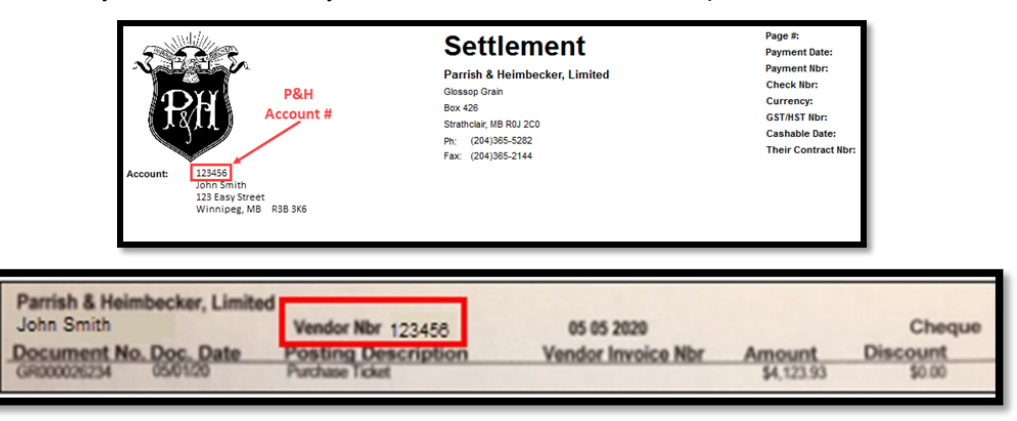

NOTE: If you cannot find your P&H Account #, please contact your local P&H location.

D. Contact Name: Who to contact if P&H has questions about this form.

E. **Phone Number**: Enter the phone number which you would like to be reached at if there are any questions regarding your application

- F. Email for settlements: this should match the email on your P&H Account.
- g. GST/HST #: Include the farm GST/HST # on form.

h. **Upload void cheque:** A void cheque must be uploaded to verify your banking details. Click on the 'Paper Clip' to open the upload attachment.

| UPLOAD A FILE  DONE  Bank Account  Transit # (5 digits)  Account # (5 digits)       | UPLOAD & FILE  Bank Account arrow management Bank & (3 digits)  Account # (7-12 digits)  Account # (7-12 digits)  Account # (7-12 digits)  Defined out of cheat arrow for the second second sec | Upload A                          | ttachment            | FINISH |
|-------------------------------------------------------------------------------------|----------------------------------------------------------------------------------------------------|-----------------------------------|----------------------|--------|
| Bank Account # 15 digital                                                           | Bank Account and an and a set of a set of a set  |                                   | UPLOAD A FILE        |        |
| Bank Account in a manuan<br>Bank Name<br>Bank (s) digital<br>Account (f) at digital | Bank Account an on manon Bank Account # (5 digital Account # (5 -12 digital Account # (5 -12 dig | DONE                              |                      |        |
| Bank # (3 digits):         Transit # (5 digits):           Account # (7-12 digits): | Bank # (3 digita)  Account # (7-12 digita)  Account # (7-12 digita)  Account # (7-12 digita)  Account # (7-12 digita)  Account # (7-12 digita)                                                                                                    | Bank Account mormation Bank Name: |                      |        |
|                                                                                     | A copy of a VOID Cheque or a letter                                                                                                    | Bank # (3 digits):                | Transit # (5 digits) |        |

STEP

**3**: Once you have filled out and verified your information and uploaded

your void cheque, press the **Click to Sign** button located in the yellow box at the bottom of the form. The date will automatically appear.

| Click on the box to                                 |                                                               |
|-----------------------------------------------------|---------------------------------------------------------------|
| sign the document                                   | The date will automatically<br>fill itself out once you click |
|                                                     | to sign                                                       |
|                                                     | and assument to the best of my knowledge                      |
| By signing below, I certify all information is true | and current to the best of my knowledge.                      |
| Account holder signature:                           | Date: 12/14/2022   11:54:27 PST                               |
| For more information visit: PARRISHAND              | HEIMBECKER.COM/DIRECTDEPOSIT                                  |

STEP 4: Once you clicked to sign, you can review the completed form and your void cheque. Then scroll to the bottom of the page and click FINISH.

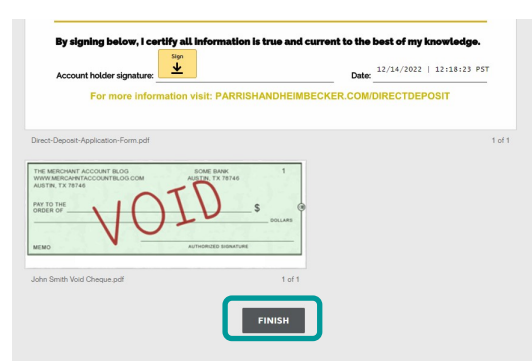

**STEP 5:** Once you've selected Finish, you can chose to save a copy of your document by Downloading or Printing. To skip this step, select **CLOSE**.

| ave a Copy of Your Document                        |                             |
|----------------------------------------------------|-----------------------------|
| <u>*</u>                                           |                             |
| Your document has b                                | een signed                  |
| If you would like a copy for your records, s save. | elect Download or Print and |
| DOWNLOAD PRINT                                     | CLOSE                       |

**STEP 6**: The sign up process is complete. You will receive an emailed copy of the document.

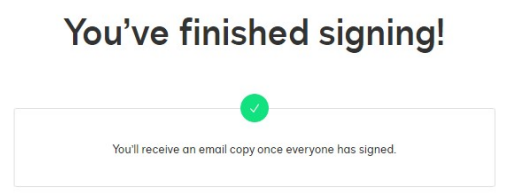

**STEP 7:** If you are having trouble completing this form, please email us at <u>directdeposit@pandh.ca</u> or contact your local P&H location.

## **Email/Fax Application Process**

You have the option for securely fax your application form and void cheque. If you do not have access to a fax machine, please email your form to: <u>directdeposit@pandh.ca.</u>

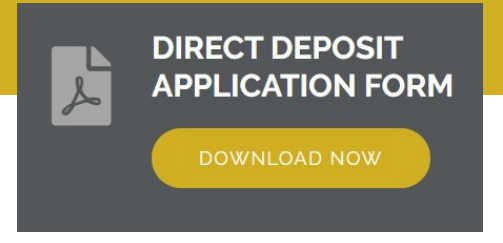

**STEP 1**: Click the above icon to download the deposit form.

**STEP 2:** Complete the form and attach a void cheque prior to sending the form in. The documents required are listed on page 1 of this document.

STEP 3: email completed for to <u>directdeposit@pandh.ca</u> or fax completed form to 1-877-987-2788.